# **Oracle® Database Mobile Server**

Getting Started - Quick Guide Release 12.1.0 **E58913-01** January 2015

This document provides information for downloading and installing the Database Mobile Server (DMS) and its dependencies. DMS uses a middle-tier application server to communicate between the mobile clients and the backend Oracle database. Different application servers are supported for DMS, including WebLogic Server, Oracle Glassfish, Glassfish Server Open Source Edition and Apache TomEE.

## **1** Introduction

This Getting Started Guide demonstrates the following:

- How to install DMS on top of Oracle Glassfish server on a Windows platform
- How to create a publication using Mobile Development Workbench
- How to publish the Transport Application to the Mobile Server
- How to run the Transport Application on the client device

See the sections below:

- Section 1.1, "Installation of Java Development Kit (JDK)"
- Section 1.2, "Installation Packages (for Windows)"
- Section 1.3, "Installation of Oracle Database Express Edition (Oracle Database XE)"
- Section 1.4, "Installation of Oracle Glassfish"
- Section 1.5, "Installation of Database Mobile Server (DMS)"
- Section 1.6, "Installation of Mobile Development Kit (MDK)"

The following sections provide information on the transport demo and how to publish the transport application:

- Section 2, "Transport Demo"
- Section 3, "Publish the Transport Application"

### 1.1 Installation of Java Development Kit (JDK)

You should use a supported JDK for DMS install. For information on what JDK to use, refer to Section 4.3.2 JDK *Platform Support* in the *Installation Guide*.

To download JDK, go to:

http://www.oracle.com/technetwork/java/javase/downloads/index.http

Double click on the "Installation Executable" and go through the required installation steps. By default, after the installation, you can find the JDK in *C*:\*Program Files* 

(*x86*)\*Java* on a 32-bit Windows platform or *C*:\*Program Files*\*Java* on a 64-bit Windows platform.

### 1.2 Installation Packages (for Windows)

Install and run the following products:

Oracle Database Express Edition (Oracle Database XE):

http://www.oracle.com/technetwork/database/database-technologies/expres
s-edition/downloads/index.html

• Oracle Glassfish 3.1:

http://www.oracle.com/technetwork/java/javaee/downloads/ogs-3-1-1-downl
oads-439803.html

DMS:

http://www.oracle.com/technetwork/database/database-technologies/databa se-mobile-server/downloads/index.html

**Note:** To install and run all the above products, first, you need to install the latest JDK 7 or JDK 8.

### 1.3 Installation of Oracle Database Express Edition (Oracle Database XE)

To install Oracle Database XE, follow the steps below:

1. Extract Oracle Database XE ZIP package in the current directory.You will get directory DISK1. Double click *DISK1\setup.exe* to install Oracle XE (see, Figure 1).

Figure 1 Welcome Screen of Oracle Database XE Install Wizard

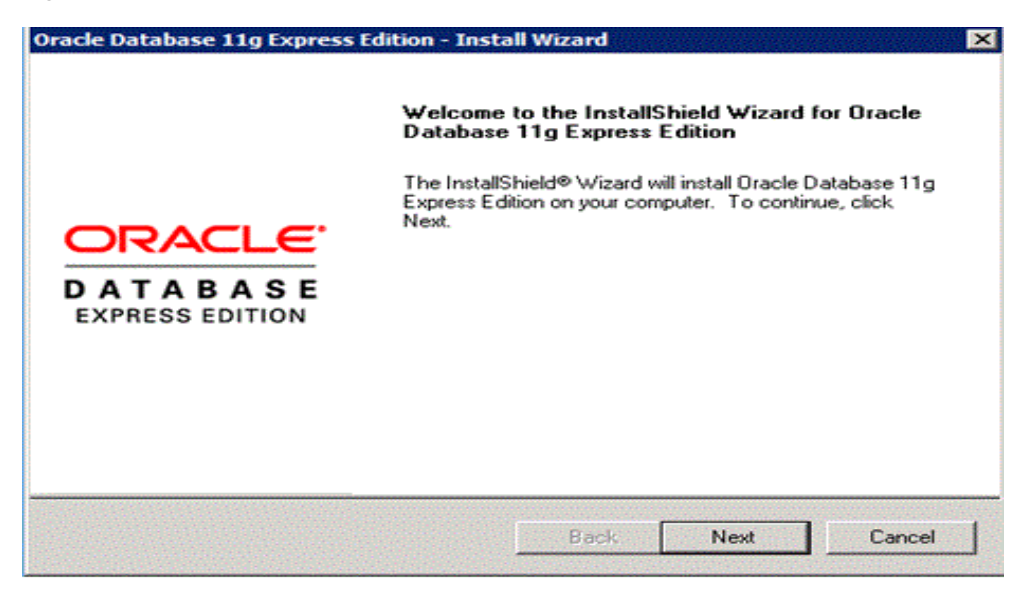

**2.** On the "License Agreement" screen, choose "I accept the terms in the license agreement", then click "Next", as seen in Figure 2.

#### Figure 2 License Agreement

| icense Agreement                                                                                                    |                                                                                                    | 000                                                        |
|----------------------------------------------------------------------------------------------------|----------------------------------------------------------------------------------------------------|------------------------------------------------------------|
| Please read the following license agreement                                                                         | nt carefully.                                                                                                    | CATAS                                                      |
| Oracle Technology Network                                                                                           | Developer License Te                                                                                                    | erms 🔺                                                     |
| for Oracle Database Express                                                                                         | Edition                                                                                                    |                                                            |
| Export Controls                                                                                                    |                                                                                                    |                                                            |
| export laws and regulations apply to<br>export control laws govern your use<br>and any services deliverables provid | nited States and any other r<br>the programs. You agree to<br>of the Program (including te<br>led under this agreement, a | elevant local<br>hat such<br>chnical data)<br>nd you agree |

**3.** On the "Choose Destination Location" screen, click "Browse..." to select the path to install Oracle Database XE, as shown in Figure 3.

#### Figure 3 Choose Destination Location

| cle Database 11g Express E                                                                                                    | dition - Install Wizard                     |                        |
|----------------------------------------------------------------------------------------------------|---------------------------------------------|------------------------|
| Choose Destination Location                                                                                                    | n                                           | ORACI                  |
| Select folder where setup will in                                                                                                   | stall files.                                | CATABA<br>EXPRESS EDIT |
| Setup will install Oracle Databas                                                                                                   | se 11g Express Edition in the following     | g folder.              |
| To install to this folder, click Net<br>another folder.                                                                             | xt. To install to a different folder, click | Browse and select      |
|                                                                                                    |                                             |                        |
| 🔽 Oracle Database 11g Expres                                                                                                    | ss Edition                                  | 563556 K               |
| Oracle Database 11g Express                                                                                                    | ss Edition                                  | 563556 K               |
| Oracle Database 11g Expresion                                                                                                    | ss Edition                                  | 563556 K               |
| Oracle Database 11g Expres     Destination Folder                                                                                   | ss Edition                                  | 563556 K               |
| Oracle Database 11g Expres     Destination Folder     C:\oraclexe\                                                                  | ss Edition                                  | 563556 K<br>Browse     |
| Oracle Database 11g Expres  Destination Folder C:\oraclexe\ Space Required on C:                                                    | ss Edition<br>563556 K                      | 563556 K<br>Browse     |
| Oracle Database 11g Expres     Destination Folder     C:\oraclexe\     Space Required on C:     Space Available on C:     allShield | ss Edition<br>563556 K<br>103614976 K       | 563556 K<br>Browse     |

**4.** On the "Specify Database Password" screen, enter password for both the SYS and the SYSTEM database accounts, as shown in Figure 4. Keep note of these as they will be required throughout the rest of the DMS setup process.

#### Figure 4 Specify Database Passwords

| Oracle Database 11g Express Edit                                  | tion - Install Wizard                                     |
|-------------------------------------------------------------------|-----------------------------------------------------------|
| Specify Database Passwords                                        | ORACLE                                                    |
|                                                                   | DATABASE<br>Extrast contour                               |
| Enter and confirm passwords for the the SYSTEM database accounts. | database. This password will be used for both the SYS and |
| Enter Password                                                    |                                                           |
| Confirm Password                                                  |                                                           |
|                                                                   |                                                           |
| Instalishield                                                     |                                                           |
|                                                                   | Back Next Cancel                                          |

**5.** The "Summary" page shows current installation setting (before proceeding with the installation), as shown in Figure 5. If all the settings are as expected, click "Install" to start the installation, as shown in Figure 6.

### Figure 5 Summary

| Review settings before proceeding with the ins                                                                                                    |                                        |                            |
|----------------------------------------------------------------------------------------------------|----------------------------------------|----------------------------|
|                                                                                                    | tallation.                             | DATABAS<br>EXPRESS EDITION |
| Current Installation Settings:                                                                                                    |                                        |                            |
| Destination Folder: C:\oraclexe\<br>Oracle Home: C:\oraclexe\app\oracle\produc<br>Oracle Base:C:\oraclexe\<br>Port for 'Oracle Database Listener': 1521<br>Port for 'Oracle Services for Microsoft Transac<br>Port for 'Oracle HTTP Listener': 8080 | t\11.2.0\server\<br>tion Server': 2030 | <u> </u>                   |
|                                                                                                    |                                        |                            |
| liShield                                                                                                    |                                        |                            |

#### Figure 6 Installation Process

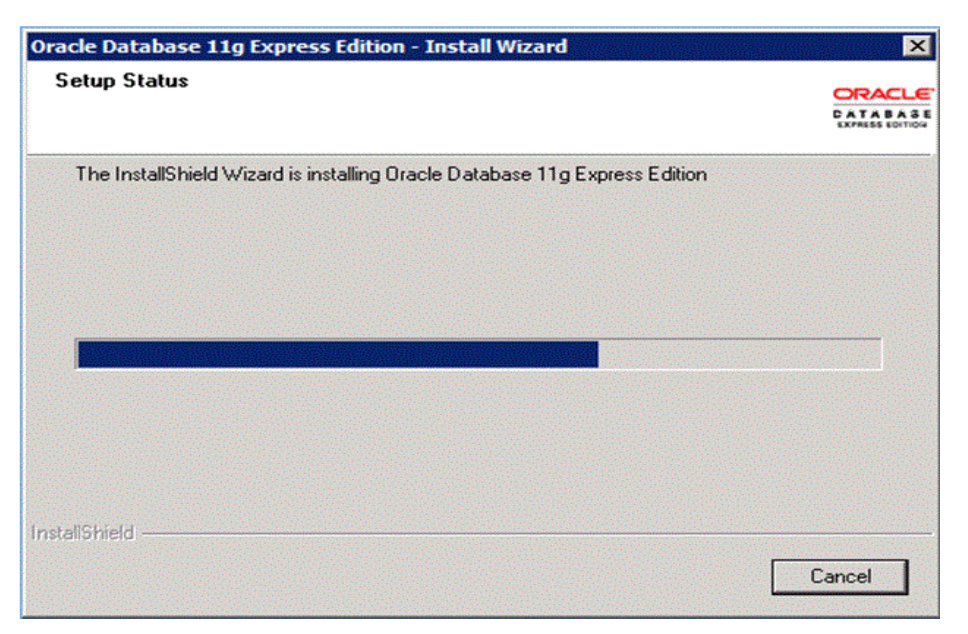

6. End of installation, click "Finish", as shown in Figure 7.

### Figure 7 Installation Complete

| Oracle Database 11g Express Edition - Install Wizard 🛛 🔀 |                                                                                        |
|----------------------------------------------------------|----------------------------------------------------------------------------------------|
|                                                          | InstallShield Wizard Complete                                                          |
|                                                          | Setup has finished installing Oracle Database 11g Express<br>Edition on your computer. |
| DATABASE<br>EXPRESS EDITION                              |                                                                                        |
|                                                          |                                                                                        |
|                                                          | Back Finish Cancel                                                                     |

**7.** After installation, the Install Wizard will create a shortcut on the desktop, as shown in Figure 8.

#### Figure 8 Oracle Getting Started Page

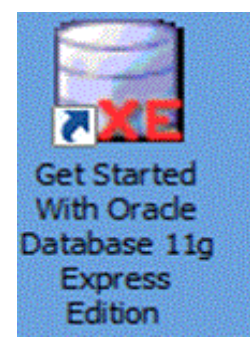

**8.** Double click this shortcut and it will run the default internet browser and show the home page of Oracle Database XE, as shown in Figure 9. Click the link on the home page to check the status of database.

Figure 9 Home Page of Oracle Database XE

| Home Storage Sessions Parameters App                                | ication express                                      |
|---------------------------------------------------------------------|------------------------------------------------------|
| Storage                                                             | Storage >                                            |
| view currently used storage.                                        | > Online Help                                        |
| Sessions                                                            | Sessions > > Oracle Technology Network               |
| View current database sessions.                                     | > Oracle SQL Developer                               |
| Parametere                                                          | Oracle Express Edition                               |
| View initialization parameters.                                     | Oracle Application Express     Oracle JDeveloper 11g |
|                                                                     | > Pre-built Developer VMs                            |
| Application Express<br>Get started with Oracle Application Express. | Application Express >                                |
| lews                                                                | OTN News                                             |
|                                                                     |                                                      |

### 1.4 Installation of Oracle Glassfish

To install Oracle Glassfish server, follow the steps below:

1. Double click Oracle Glassfish installation executable file to start installation. On the "Introduction" page, click "Next" to proceed (see, Figure 10).

### Figure 10 Introduction

| Introduction                                                                                                    | Introduction                                                                                                    |  |
|----------------------------------------------------------------------------------------------------|----------------------------------------------------------------------------------------------------|--|
| Installation Type<br>Install Directory<br>JDK Selection<br>Update Tool<br>Ready To Install<br>Progress<br>Domain Info<br>Config Results<br>Summary | Welcome to the Oracle GlassFish Server installation.<br>This is a tool for installing Oracle GlassFish Server.<br>GlassFish Server is a production ready Java EE 6 compliant application server<br>developed under an open source license. Benefits include a modular,<br>runtime that minimizes resource consumption, an easy-to-use<br>administration console, a feature-rich command line tool,centralized<br>administration and high-availability clustering. GlassFish Server is also<br>the fastest open source application server available. |  |
|                                                                                                    | Please visit <u>GlassFish Project Page</u> for more information.<br>Please click Next to proceed.                                                                                                    |  |
| java <sup>-</sup>                                                                                                    |                                                                                                    |  |
| ORACLE.                                                                                                    | Cancel Back Next                                                                                                    |  |

**2.** Choose "Installation Type". Here, we choose the default type "Typical Installation", as seen in Figure 11.

Figure 11 Installation Type

| 🕌 Oracle GlassFish Server                                                                                              |                                                                                                    | _ 🗆 × |
|----------------------------------------------------------------------------------------------------|----------------------------------------------------------------------------------------------------|-------|
| Introduction<br>Installation Type<br>Install Directory<br>JDK Selection<br>Update Tool<br>Ready To Install<br>Progress | Installation Type Choose installation type.  Typical Installation Installs a GlassFish Server management domain; ideal for development                     |       |
| Domain Info<br>Config Results<br>Summary                                                                               | or non business critical use. Please make sure that the ports 4848 and 8080 are free.                                                                      |       |
|                                                                                                    | Offers the option to install the binaries only, a management domain, a stand alone instance or a cluster. This option is ideal for production deployments. |       |
| Java.                                                                                                    |                                                                                                    |       |
| ORACLE.                                                                                                    | Cancel Back Next                                                                                                    |       |

**3.** On the "Install Directory" screen, click the "..." button to select the path to install Oracle Glassfish. Click "Next" as shown in Figure 12.

Figure 12 Install Directory

| Introduction<br>Installation Type<br>Install Directory<br>Update Tool | Install Directory                                                                                                    |
|-----------------------------------------------------------------------|----------------------------------------------------------------------------------------------------|
| Ready To Install<br>Progress<br>Domain Info<br>Config Results         | GlassFish Server will be installed into the specified directory. You may specify a<br>different directory or click the Browse to select a directory. |
| Summary                                                               | Installation Directory C:\glassfish3                                                                                                    |
| نچن)<br>Java                                                          |                                                                                                    |
| ORACLE.                                                               | Cancel Back Next                                                                                                    |

**4.** On the "Update Tool" screen, you can check for Oracle Glassfish updates periodically or you can disable it, as shown in Figure 13.

Figure 13 Update Tool

| Oracle GlassFish Server | Update Tool The Update Tool periodically checks for GlassFish Server updates; enabling you to stay up-to-date with the latest builds.  Image: Install Update Tool Proxy Host Proxy Port The Update Tool periodically checks for available updates and collects some system data. For more information, see GlassFish Usage Metrics page, at https://wikis.oracle.com/display/GlassFish/UsageMetricsV3. |  |
|-------------------------|----------------------------------------------------------------------------------------------------|--|
| Java.                   | Enable Update Tool                                                                                                    |  |
| ORACLE"                 | Cancel Back Next                                                                                                    |  |

**5.** The "Ready To Install" screen shows the current installation setting before proceeding with the installation, as shown in Figure 14.

Figure 14 Ready to Install

| Oracle GlassFish Server                                                                                                    |                                                                                                    | - <b>-</b> × |
|----------------------------------------------------------------------------------------------------|----------------------------------------------------------------------------------------------------|--------------|
| Introduction<br>Installation Type<br>Install Directory<br>Update Tool<br>Ready To Install<br>Progress<br>Domain Info<br>Config Results<br>Summary | Ready To Install<br>Oracle GlassFish Server<br>Install Update Tool Bootstrap<br>Install GlassFish Server 3.1.2<br>Configure Update Tool Bootstrap<br>Configure GlassFish Server 3.1.2 |              |
| java<br>ORACLE                                                                                                    | Cancel                                                                                                    | Back         |

**6.** The installation process begins, as shown in Figure 15.

Figure 15 Installation Process

| Progress                                                       |      |
|----------------------------------------------------------------|------|
| Progress                                                       |      |
| Introduction                                                   |      |
|                                                                |      |
| Installation Type                                              |      |
|                                                                |      |
| Oracle GlassFish* Server                                       |      |
| Jpdate 1001                                                    |      |
| Ready To Install Modular Extensible Interoperable              |      |
| Progress Modulal, Extensible, Inteloperable                    |      |
| Modular architecture based on OSGi     Smbaddabla              |      |
| • Endeddable<br>• RESTful administration API                   |      |
| Summary                                                        |      |
| Fast startup, less memory consumption                          |      |
|                                                                |      |
|                                                                |      |
|                                                                |      |
| *                                                              |      |
| Configuring Update Tool Bootstrap. This may take a few minutes |      |
| Java 41%Time Remaining 00:00:04                                |      |
|                                                                |      |
| ORALLE                                                         |      |
| Cancel Back                                                    | Next |

7. Configure the Oracle Glassfish administration settings. See Figure 16.

### Figure 16 Configure Administration Settings

| ()<br>1000- 1                                                        |                                                                                                    |                                    |
|----------------------------------------------------------------------|----------------------------------------------------------------------------------------------------|------------------------------------|
|                                                                      | Domain Info                                                                                                    |                                    |
| ntroduction<br>Installation Type<br>Install Directory<br>Update Tool | Configure the administration settings for the server. Please pro<br>the username and password for the server. You may leave the<br>empty if you would like to configure the server for unauthentica | ovide<br>passwords<br>ated logins. |
| Ready To Install                                                     | Domain Name domain1                                                                                                    |                                    |
| Progress<br>Domain Info                                              | Admin Port 4848                                                                                                    |                                    |
| Config Results                                                       | Http Port 8080                                                                                                    |                                    |
| Summary                                                              | Username admin                                                                                                    |                                    |
|                                                                      | Password                                                                                                    |                                    |
|                                                                      | Reenter Password                                                                                                    |                                    |
| 4                                                                    | Create Operating System service for the domain                                                                                                    |                                    |
| Se la la la la la la la la la la la la la                            | Service Name domain1Service                                                                                                    |                                    |
| java                                                                 | Start domain after creation                                                                                                    |                                    |
| ORACLE"                                                              |                                                                                                    |                                    |
|                                                                      | Cancel                                                                                                    | Next                               |

**8.** For the configuration results and summary, see Figure 17 and Figure 18.

### Figure 17 Configuration Result

|                                                                                           | Config Results                                                                                                    |
|-------------------------------------------------------------------------------------------|----------------------------------------------------------------------------------------------------|
| troduction<br>stallation Type                                                             | The configuration has failed. Please see the output below.                                                                                                    |
| stall Directory<br>odate Tool<br>eady To Install<br>ogress<br>omain Info<br>onfig Results | savelogin option was used during the create-domain command.<br>Login information relevant to admin user name [admin]<br>for this domain [domain1] stored at<br>[C:\Users\haliang\.asadminpass] successfully.<br>Make sure that this file remains protected.<br>Information stored in this file will be used by<br>asadmin commands to manage this domain.<br>Command create-domain executed successfully. |
| mmary                                                                                     | Starting domain<br>                                                                                                    |
| الله<br>الله<br>Java                                                                      | C:\glassfish3\glassfish\bin\asadmin.bat start-domain domain1<br>Attempting to start domain1 Please look at the server log for more<br>details                                                                                                    |
|                                                                                           |                                                                                                    |

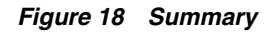

| troduction        |                                                                                                  |
|-------------------|--------------------------------------------------------------------------------------------------|
| stallation Type   |                                                                                                  |
| stall Directory   |                                                                                                  |
| pdate Tool        | Overall Status: Complete                                                                         |
| eady To Install   | Please see the detailed summary report for an overview of this session, including next steps for |
| ogress            | using this installation.Please see the log file for detailed information.                        |
| omain Info        |                                                                                                  |
| onfig Results     | 2014-09-17-03-08-install-summary.html<br>2014-09-17-03-08-install.log                            |
| immary            | Product Name Status                                                                              |
|                   | Update Tool Bootstrap Installed                                                                  |
|                   | GlassFish 3.1.2 Installed                                                                        |
|                   | Uninstallation Software Installed                                                                |
|                   | Update Tool Bootstrap Configured                                                                 |
| 4                 | GlassFish 3.1.2 Configured                                                                       |
| È                 |                                                                                                  |
| lava <sup>-</sup> |                                                                                                  |

### 1.5 Installation of Database Mobile Server (DMS)

Refer to Section 4.3.1.1 "Installation of the Mobile Server" in the *Oracle Database Mobile Server Installation Guide* for instructions on how to install Database Mobile Server.

**Note:** During the installation of Database Mobile Server you must do the following:

- 1. On the *Specify Application Server Home* screen, select the installation directory of your Oracle Glassfish server installation.
- **2.** On the *Please Provide the Repository Database Information* screen, provide the URL of the Oracle Database XE you have installed.
- **3.** On the *Enter Database Administrator Account Information* page, you can use the user SYSTEM created during the installation of Oracle Database XE, since it has database administrative privileges.

After you have installed Database Mobile Server, run *<ORACLE\_ HOME>\Mobile\Server\bin\runmobileserver.bat* to start the server, where *<ORACLE\_ HOME>* is the Oracle Home where you have installed the Database Mobile Server.

To verify your installation, open your browser, input Mobile Server URL *http://<Mobile\_Server\_hostname>:<port>/mobile*, and check that the Mobile Manager login page is displayed, as shown in Figure 19.

Log on to the Mobile Manager with the Mobile Server Administrator user name and password and the Mobile Server Farm Page is displayed, as shown in Figure 20.

If DMS is not running, you will see an error page: "The webpage cannot be displayed or Unable to Connect". Start the DMS and refresh the page.

Figure 19 Mobile Manager Login Page

| ORACLE<br>Mobile Manager          | Database Mobile Server 12c                                                                            | Home | Setup | File Sync | ()<br>Startup | (?<br>Hel |
|-----------------------------------|----------------------------------------------------------------------------------------------------|------|-------|-----------|---------------|-----------|
| Mobile Manage                     | r Login                                                                                               |      |       |           |               |           |
| * Username<br>* Password<br>Login |                                                                                                    |      |       |           |               |           |
| Copyright © 1997, 2014, (         | Home   <u>Setup</u>   <u>File Sync</u>   <u>Startup</u>   <u>Help</u><br>Dracle, All rights reserved. |      |       |           |               |           |

### Figure 20 Mobile Server Farm Page

| Mobile Servers   Mobile Devi | ces  |     |        |     |                          |                      |
|------------------------------|------|-----|--------|-----|--------------------------|----------------------|
| Mobile Servers               |      |     |        |     |                          |                      |
|                              |      |     |        |     | Page Refreshed Sep 1     | 17, 2014 12:26:35 PI |
| Search                       |      | Go  |        |     |                          |                      |
| Host Name 🛆                  | Port | SSL | Status | MGP | Start Time               | Version              |
| odbcn6.cn.oracle.com         | 9091 |     | 0      |     | Sep 16, 2014 10:05:21 AM | 12.1.0.0.0           |

### 1.6 Installation of Mobile Development Kit (MDK)

Refer to Section 4.3.1.2 "Installation of Mobile Development Kit" in the *Oracle Database Mobile Server Installation Guide* for instructions on how to install Mobile Development Kit.

# 2 Transport Demo

Once DMS and MDK are installed, you are ready to move on to the next step - the application development and deployment models.

For more information, see your mobile client platform-specific version of the Transport demo tutorial included in the MDK:

- For Win32/WinCE: <ORACLE\_ HOME>\Mobile\Sdk\samples\dotnet\bdb\transport\doc\Transport Tutorial.doc
- For Android: <ORACLE\_HOME>\Mobile\Sdk\samples\android\ transport\Transport Tutorial.pdf
- For iOS: <*ORACLE\_HOME*>\*Mobile*\*Sdk*\*samples*\*ios*\ *transport*\*Transport Tutorial.pdf*

## 3 Publish the Transport Application

Follow the steps below to publish the Transport Application:

- 1. Create the Application Schema and data in back-end Oracle Database XE.
- **2.** Create a Mobile Server publication for the application data using the MDW a GUI publication tool included in the MDK.
- **3.** Create the Transport application for your device platform.
- **4.** Publish the Transport application to Mobile Server using the Packaging Wizard.
- 5. Create mobile users using the Mobile Manager.
- **6.** Grant user access to the Transport application using the Mobile Manager DMS online administrative console.

**7.** Install mobile client on your device, download the Transport application to your device, and synchronize data between the Transport application and back-end Oracle Database.

## **4** Documentation Accessibility

For information about Oracle's commitment to accessibility, visit the Oracle Accessibility Program website at http://www.oracle.com/pls/topic/lookup?ctx=acc&id=docacc.

### Access to Oracle Support

Oracle customers that have purchased support have access to electronic support through My Oracle Support. For information, visit

http://www.oracle.com/pls/topic/lookup?ctx=acc&id=info or visit
http://www.oracle.com/pls/topic/lookup?ctx=acc&id=trs if you are hearing
impaired.

The information contained herein is subject to change without notice and is not warranted to be error-free. If you find any errors, please report them to us in writing.

If this is software or related documentation that is delivered to the U.S. Government or anyone licensing it on behalf of the U.S. Government, then the following notice is applicable:

U.S. GOVERNMENT END USERS: Oracle programs, including any operating system, integrated software, any programs installed on the hardware, and/or documentation, delivered to U.S. Government end users are "commercial computer software" pursuant to the applicable Federal Acquisition Regulation and agency-specific supplemental regulations. As such, use, duplication, disclosure, modification, and adaptation of the programs, including any operating system, integrated software, any programs installed on the hardware, and/or documentation, shall be subject to license terms and license restrictions applicable to the programs. No other rights are granted to the U.S. Government.

This software or hardware is developed for general use in a variety of information management applications. It is not developed or intended for use in any inherently dangerous applications, including applications that may create a risk of personal injury. If you use this software or hardware in dangerous applications, then you shall be responsible to take all appropriate fail-safe, backup, redundancy, and other measures to ensure its safe use. Oracle Corporation and its affiliates disclaim any liability for any damages caused by use of this software or hardware in dangerous applications.

Oracle and Java are registered trademarks of Oracle and/or its affiliates. Other names may be trademarks of their respective owners.

Intel and Intel Xeon are trademarks or registered trademarks of Intel Corporation. All SPARC trademarks are used under license and are trademarks or registered trademarks of SPARC International, Inc. AMD, Opteron, the AMD logo, and the AMD Opteron logo are trademarks or registered trademarks of Advanced Micro Devices. UNIX is a registered trademark of The Open Group.

This software or hardware and documentation may provide access to or information about content, products, and services from third parties. Oracle Corporation and its affiliates are not responsible for and expressly disclaim all warranties of any kind with respect to third-party content, products, and services unless otherwise set forth in an applicable agreement between you and Oracle. Oracle Corporation and its affiliates will not be responsible for any loss, costs, or damages incurred due to your access to or use of third-party content, products, or services, except as set forth in an applicable agreement between you and Oracle.

Oracle Database Mobile Server Getting Started Guide, Release 12.1.0 E58913-01

Copyright © 2014, 2015, Oracle and/or its affiliates. All rights reserved.

This software and related documentation are provided under a license agreement containing restrictions on use and disclosure and are protected by intellectual property laws. Except as expressly permitted in your license agreement or allowed by law, you may not use, copy, reproduce, translate, broadcast, modify, license, transmit, distribute, exhibit, perform, publish, or display any part, in any form, or by any means. Reverse engineering, disassembly, or decompilation of this software, unless required by law for interoperability, is prohibited.